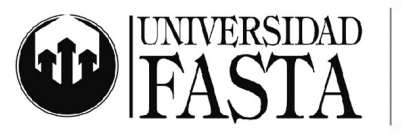

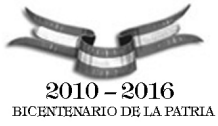

## Circuito de Preinscripción y Reserva de Matrícula

Todo interesado que desee preinscribirse en la Universidad deberá realizar el siguiente proceso desde la página web de la Universidad <u>www.ufasta.edu.ar</u>

1. Ingresar a Educación a Distancia

2. Seleccionar la carrera a la cual desea preinscribirse

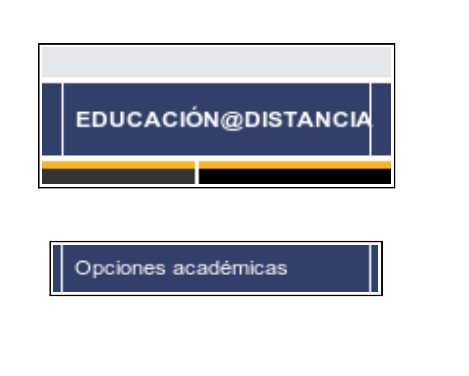

Facultad de Ingeniería

Licenciatura en Higiene y Seguridad en el Trabajo

3. Hacer clic en Inscribite y completar el formulario de preinscipción

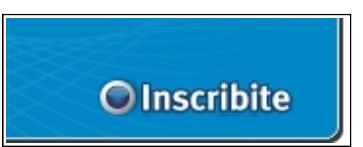

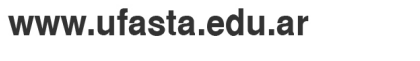

Edificio San Alberto Magno Avellaneda 3345 (B7602HDQ) Mar del Plata (54-223) 475-7076 Int. 122 (54-223) 475-7076 proyeccion@ufasta.edu.ar

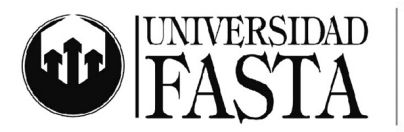

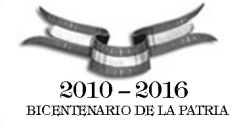

## ///// PROYECCIÓN UNIVERSITARIA EDUCACIÓN A DISTANCIA

| Información General   | <u>Inicio</u> > <u>Educac</u> | ión a Distancia > <u>Carreras</u> | a Distancia | <u>a</u> > Inscripción a carreras |          |  |
|-----------------------|-------------------------------|-----------------------------------|-------------|-----------------------------------|----------|--|
| Reglamentacion        | Inscripciór                   | Inscripción a carreras            |             |                                   |          |  |
| Alcances              |                               |                                   |             |                                   | << volve |  |
| Plan de Estudios      | Para realizar la              | preinscripción es necesar         | io que com  | plete el siguiente formula        | rio.     |  |
| Correlatividades      | Datos de la                   | preinscripción                    |             |                                   |          |  |
| Cuerpo Docente        | → Carrera:                    | 2011 - Inscripción Marti          | llero y Cor | redor Público Distancia 💌         |          |  |
| Requisitos de Inereso | → Medio:                      | Conocidos                         | *           |                                   |          |  |
| Requisitos de ingreso | → Sede :                      | Educación a Distancia             | *           |                                   |          |  |
| Descargas             | → Centro<br>asociado :        | Bahía Blanca (ISEME)              |             |                                   | ~        |  |
|                       | Datos persor                  | ales                              |             |                                   |          |  |
| Sobre UFASTA          | *                             | laics                             |             |                                   |          |  |
| Ingreso               | → Apellido:                   | ApellidoAlumno                    |             |                                   |          |  |
|                       | → Nombre:                     | NombreAlumno                      |             |                                   |          |  |
| Academico             | → Tipo de<br>documento:       | DNI 💌                             |             |                                   |          |  |
| Estudiantes           | Número de                     | 123456789                         |             |                                   |          |  |
| Educación a distancia | v documento:                  | (ingrese el número de do          | cumento :   | sin puntos ni espacios)           |          |  |
|                       | → Sexo:                       | Masculino 💌                       |             |                                   |          |  |
|                       | → Pais:                       | Argentina                         | ~           |                                   |          |  |
|                       | → Provincia:                  | Buenos Aires                      | ~           |                                   |          |  |
|                       | → Localidad:                  | Mar del Plata                     | *           |                                   |          |  |
|                       | → Ualle:                      |                                   |             |                                   |          |  |
|                       | → Numero:                     | 123                               |             |                                   |          |  |
|                       | → Piso:                       | 1                                 |             |                                   |          |  |
|                       | → Upto:                       | U<br>amail alumaa@battore?!       |             |                                   |          |  |
|                       | → E-mail:<br>→ Código de      | (Fi: 0223)                        | on          |                                   |          |  |
|                       | área:                         | 4123456                           |             |                                   |          |  |
|                       |                               |                                   |             |                                   |          |  |
|                       | 90690144                      | ]                                 |             |                                   |          |  |
|                       | Ingrese el códi               | go aquí: 90690144                 |             |                                   |          |  |
|                       | Aceptar Car                   | ncelar                            |             |                                   |          |  |
|                       |                               |                                   |             |                                   |          |  |

Modelo de Formulario de Preinscripción

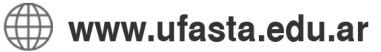

Edificio San Alberto Magno Avellaneda 3345 (B7602HDQ) Mar del Plata (54-223) 475-7076 Int. 122 (54-223) 475-7076 proyeccion@ufasta.edu.ar

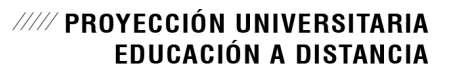

FASTA F

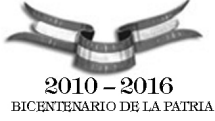

- Se solicitará al alumno entre los datos personales una dirección de email valida.
- El sistema envía un email conteniendo un link con un código de confirmación único al que el alumno debe acceder. Este link tiene una validez de 60 días.
- El alumno hace clic en el link.
- El sistema de esta manera confirma la dirección de email, permitiéndole continuar con el proceso de preinscripción.

El objetivo de tener una dirección de email validada es que se tiene la seguridad de que la misma es una dirección de email perteneciente al alumno, constituyendo este un nuevo medio seguro para ponerse en contacto con el alumno.

Siempre que el usuario cambie la dirección de email alternativa tendrá la posibilidad de confirmar la nueva dirección ingresada, ingresando a su plataforma educativa.

| nive | ersidad FASTA - Confirmación de Email                                                                                                    | SOPORTE X                                                                                                    |
|------|----------------------------------------------------------------------------------------------------|----------------------------------------------------------------------------------------------------|
| •    | <b>ditnoreply@ufasta.edu.ar</b><br>para usuario, soporte.proyec.  ▼                                                                                                    | 09:22 (hace 1 minutos) 🕺 🔸                                                                                                    |
|      | Estimado Penna, Silvano hemos registrado su cuenta de<br>http://www13.ufasta.edu.ar/Serviciosweb/ConfirmarEmail<br>En caso de que el enlace se encuentre deshabilitado cop | email, para confirmar la misma haga clic en el siguiente enlace:<br><u>l.asp?codigo={B291D028-996E-4B88-910E-975DEB6BA967}&gt;</u><br>pie y pegue la dirección del mismo en su navegador. |
|      | Este email tiene una validez de 60 días. Pasado dicho p email nuevamente.                                                                                                  | eríodo deberá comenzar el proceso de inscripción o de confirmación de                                                                                                    |
|      | No responda a esta dirección de correo electrónico, ante formulario: http://www13.ufasta.edu.ar/Serviciosweb/repo                                                          | cualquier consulta o problema por favor hacerlo a través del siguiente<br>orte_de_problemas.asp.                                                                                          |

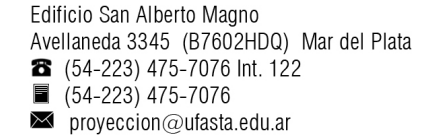

www.ufasta.edu.ar

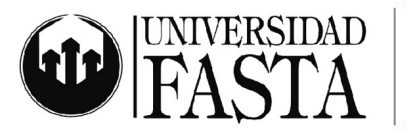

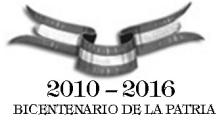

Una vez confirmada la cuenta de Email, el alumno tendrá la posibilidad de generar su usuario y contraseña de acceso a la plataforma de la Universidad.

| PASTA                                                                                                    |
|----------------------------------------------------------------------------------------------------|
| Inicio                                                                                                    |
| Confirmación de Email                                                                                                    |
| Su cuenta de email ha sido confirmada.                                                                                                    |
| A continuación por favor seleccione un nombre de usuario y una contraseña.                                                                                                    |
| Reglamento de uso del servicio                                                                                                    |
| Acepto las normas y condiciones establecidas en el Reglamento 🧉                                                                                                    |
| Nombre de usuario:     silvanopenna     O     Consultar Disponibilidad       Inombre de usuario seleccionado se encuentra disponible.     Inombre de usuario seleccionado se encuentra disponible.     Inombre de usuario seleccionado se encuentra disponible. |
| Contraseña: Aceptada                                                                                                    |
| Obtenga ayuda aquí para seleccionar un nombre de usuario Obtenga ayuda aquí para seleccionar una contraseña                                                                                                    |
| 16262258 Ingrese el código aquí: 16262258                                                                                                    |
| Enviar                                                                                                    |
| Haga clic aquí para informarnos sobre cualquier problema.                                                                                                    |

Generación de Usuario y Contraseña.

Completado el proceso de elección de usuario y contraseña, nuestro sistema realizará las validaciones necesarias antes de permitir el ingreso a la plataforma con dichos datos.

| nicio                    |                                              |
|--------------------------|----------------------------------------------|
| Proceso de Alta o        | le Cuenta de usuarios                        |
|                          |                                              |
| Validaciones iniciales   | 🔗 Validaciones superadas.                    |
| Creación de la cuenta    | S Inicio proceso de alta de cuenta correcto. |
| Finalización del proceso | Finalización del proceso de alta de cuenta.  |
|                          |                                              |

Validación de Usuario y Contraseña.

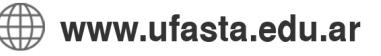

Edificio San Alberto Magno Avellaneda 3345 (B7602HDQ) Mar del Plata (54-223) 475-7076 Int. 122 (54-223) 475-7076 proyeccion@ufasta.edu.ar

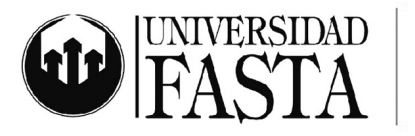

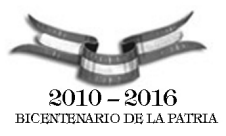

El circuito envía al finalizar el mismo un e-mail, a la dirección de e-mail especificada en los datos de usuario, con los datos para acceder a la plataforma de Ufasta.

De esta manera le queda registro de su nombre de usuario y contraseña en su cuenta.

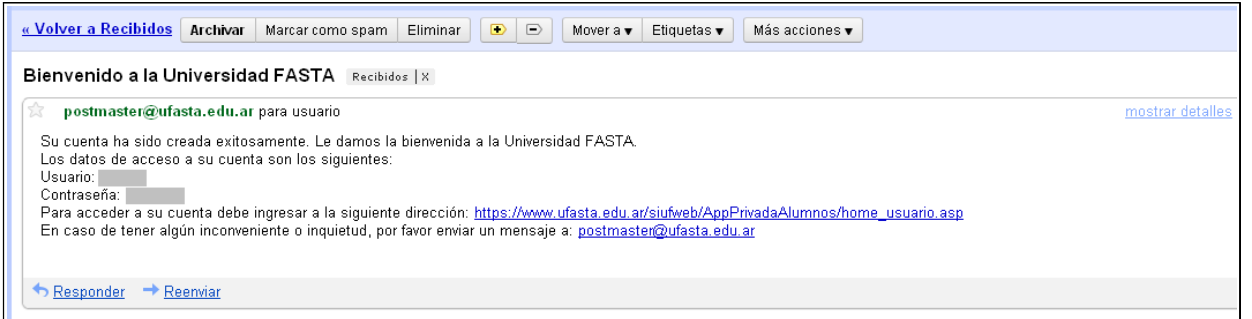

Formato del correo enviado a los usuarios al finalizar el proceso de alta de cuenta.

Para acceder al nuevo SiufWeb para Ingresantes el alumno deberá seguir los mismos pasos que para acceder al SiufWeb de Alumnos:

- Acceder a "www.ufasta.edu.ar".
- Seleccionar la opción "Campus Virtual" del menú Herramientas.
- Seleccionar la opción "Acceso a Carreras".
- Hacer clic en el link "Ingreso Alumnos".
- Ingresar su nombre de usuario y contraseña.

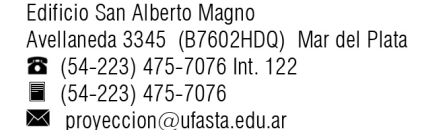

🕀 www.ufasta.edu.ar

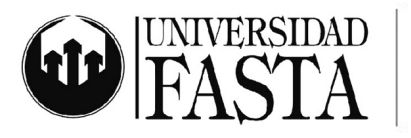

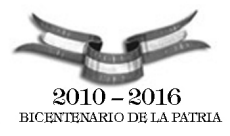

## ///// PROYECCIÓN UNIVERSITARIA EDUCACIÓN A DISTANCIA

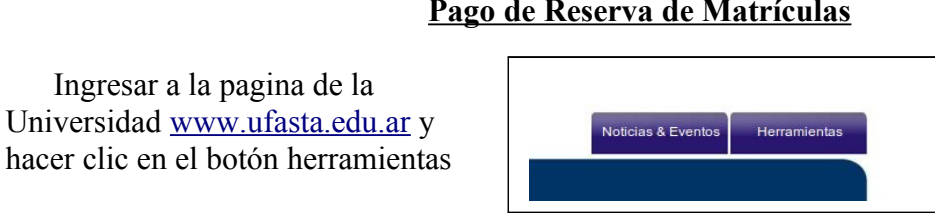

Pago de Reserva de Matrículas

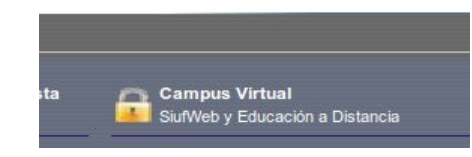

Ingreso alumno

Clic en Acceso a Carreras

En el menú que se despliega, hacer clic en campus virtual

Clic en Ingreso Alumno

Ingresar Usuario y contraseña que genero al momento de la preinscripción, recuerde que no debe ingresar el dominio @ufasta.edu.ar, solo el usuario.

Una vez dentro de la plataforma, hacer clic en la inscripción a la carrera.

|                    | Se requiere autenticación 🛛 🗙                                                              |
|--------------------|--------------------------------------------------------------------------------------------|
| Þ                  | https://www.ufasta.edu.ar solicita un usuario y contraseña. El sitio dice: "ufasta.edu.ar" |
| Nombre de usuario: |                                                                                            |
| Contraseña:        |                                                                                            |
|                    | 🔞 Cancelar 📈 Aceptar                                                                       |

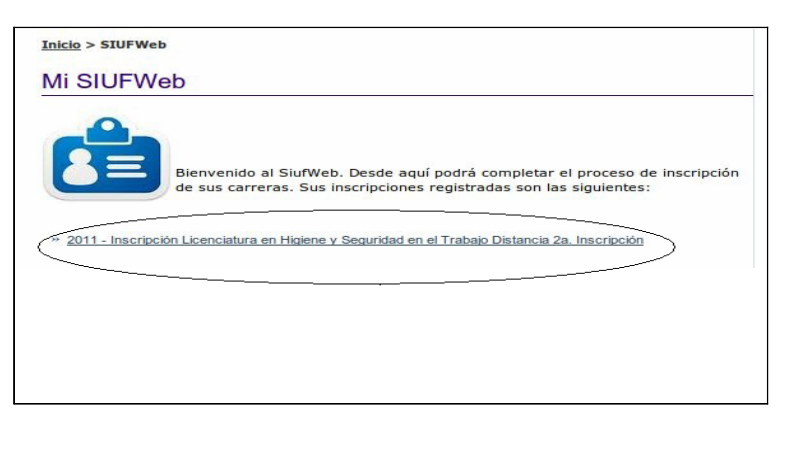

www.ufasta.edu.ar

Edificio San Alberto Magno Avellaneda 3345 (B7602HDQ) Mar del Plata 8 (54-223) 475-7076 Int. 122 (54-223) 475-7076 proyeccion@ufasta.edu.ar

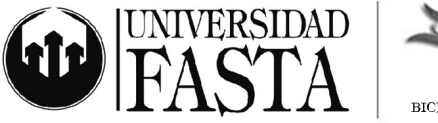

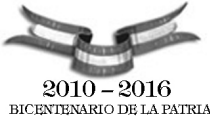

En el Paso 1 puede seleccionar para la Reserva de Matricula el pago en una o mas cuotas, en caso de que este disponible.

También puede cargar los datos de una Razón Social en caso que el recibo sea abonado por un tercero.

Una vez que los datos fueron grabados, presionar <u>Generar recibo</u> y luego <u>Imprimir Recibo</u>. Los pagos se acreditan entre 24 y 72 hs hábiles.

| Seleccio | ón del número de                                | e Cuotas:                            |  |          |       |
|----------|-------------------------------------------------|--------------------------------------|--|----------|-------|
| - P      | - Precio por Pago en Efectivo (1 CUOTA): \$ 480 |                                      |  |          |       |
| - P      | recio por Pago e                                | n Cuotas (2 o más CUOTAS): \$ 480    |  |          |       |
| Pagar    | en 1 🔹 CUOT                                     | AS.                                  |  |          |       |
|          |                                                 |                                      |  |          |       |
| Genera   | r el Recibo de Pa                               | go:                                  |  |          |       |
| ۲        | A nombre de V                                   | ILTE. Natalia Vanina - DNI 29442186  |  |          |       |
| C        | A nombre de u                                   | n tercero, con los siguientes datos: |  |          |       |
|          | Nombre:                                         |                                      |  |          |       |
|          | País:                                           | < Seleccione un país > 💌             |  |          |       |
|          | Provincia:                                      | < Seleccione una provincia > 💌       |  |          |       |
|          | Localidad:                                      | < Seleccione una localidad > _       |  |          |       |
|          | Código Postal:                                  |                                      |  |          |       |
|          | Domicilio:                                      |                                      |  |          |       |
|          | CUIT/CUIL:                                      |                                      |  |          |       |
|          |                                                 |                                      |  |          |       |
|          |                                                 |                                      |  | Grabar D | Datos |
|          |                                                 |                                      |  |          |       |
| Ger      | erar Recibo de                                  | Pago                                 |  |          |       |
|          |                                                 |                                      |  |          |       |

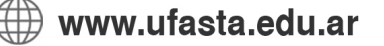

Edificio San Alberto Magno Avellaneda 3345 (B7602HDQ) Mar del Plata (54-223) 475-7076 Int. 122 (54-223) 475-7076 proyeccion@ufasta.edu.ar

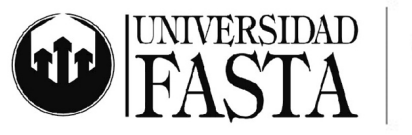

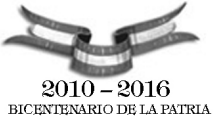

En el paso 2 se especifica la documentación que deberá entregar en el Centro Tutorial; los datos postales figuran al pie del paso 2.

Dicha documentación debe estar acompañada junto a la Solicitud de Inscripción completa y la Ficha de Alta Condicional firmada.

Paso 2: Entregar la siguiente documentación en la Sede en la cual se inscribió. Si usted estudia en la Modalidad a Distancia debe acercar dicha documentación al centro asociado que eligió en la inscripción.
Certificado Médico.
3 fotos color 4 x 4.
Fotocopia simple del DNI, libreta cívica o de enrolamiento (Pag. 1, 2 y 3).
Fotocopia autenticada del certificado analítico o título del nivel superior completo.
Solicitud de Inscripción -> Descárguela aquí / Ficha de Alta Condicional -> Descárguela aquí.
Estos son los datos de contacto del Centro Asociado Rio Blanco (Jujuy) (I.ES. Nº 8 "SAGRADO CORAZON - FASTA"):
Dirección: Ruta Provincial Nº 1, Km. 9, Rio Blanco, Jujuy, AR
Código Postal: Teléfono: 0388-4052097 / 4052100/101
Emali: aquinasjujuy@gmail.com

## Observaciones:

Le recordamos que la reserva de Matricula se encuentra sujeta a la aprobación por parte de la Universidad del legajo que presenta, En caso de rechazarse la documentación, se realizara la devolución de esta reserva en la cuenta bancaria que el interesado indique.

Una vez que se realice el pago de la matrícula el alumno podrá ingresar al SiufWeb de Alumnos , allí tendrá acceso a todas las funcionalidades de la plataforma.

🖯 www.ufasta.edu.ar

Edificio San Alberto Magno Avellaneda 3345 (B7602HDQ) Mar del Plata (54-223) 475-7076 Int. 122 (54-223) 475-7076 proyeccion@ufasta.edu.ar